# Sprievodca rýchlou inštaláciou

Interné (IDU) a externé zariadenie (ODU) k službe Domáci a Firemný 4G internet

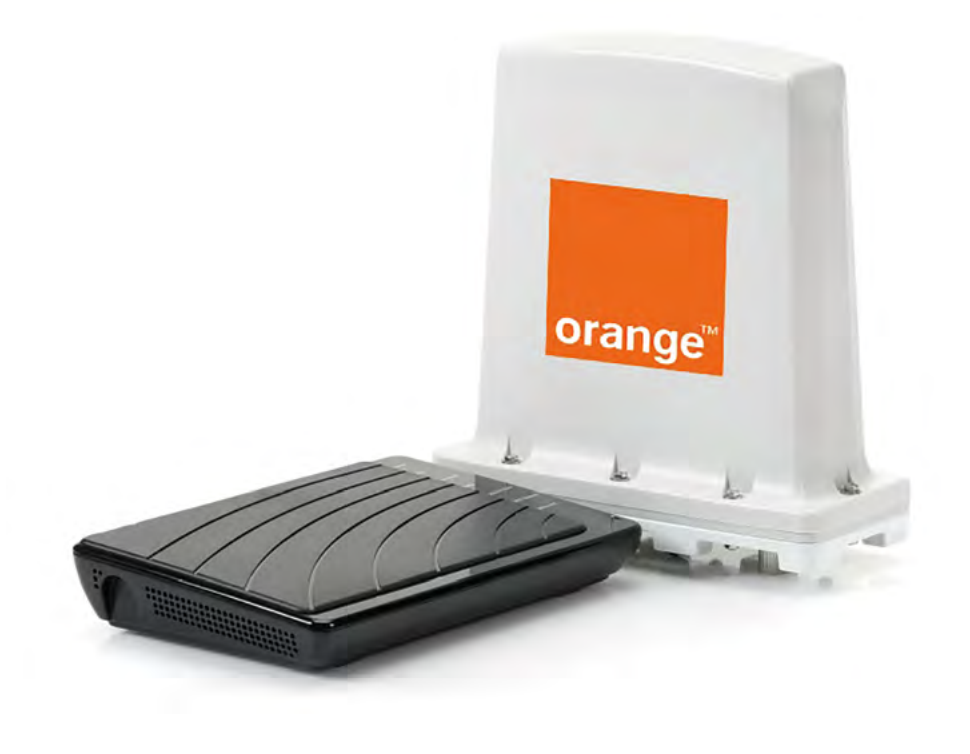

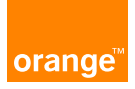

# Obsah

- 1 Úvodné informácie
- 1.1 Bezpečnostné upozornenia
- 1.2 Schéma správneho zapojenia
- 1.3 Obsah balenia
- **1.4** Náradie a materiál potrebný na inštaláciu (nie je súčasťou balenia)
- 2 Dôležité informácie k inštalácii
- 3 Inštalácia externej jednotky ODU
- 3.1 Prepojenie LNB konvertora satelitnej paraboly
- 4 Inštalácia internej jednotky IDU
  - 4.1 Význam LED indikátorov na vnútornej jednotke
- 5 Prvé kroky po inštalácii
  - 5.1 Kontrola inštalácie
- 6 Riešenie problémov
- 7 Vypnutie ochrany PIN kódom
- 8 Nastavenie Wi-Fi sietí

| Ę  |  |
|----|--|
| 6  |  |
| 6  |  |
| 7  |  |
| 8  |  |
| 11 |  |
| 12 |  |
| 14 |  |
| 15 |  |
| 18 |  |
| 18 |  |
| 16 |  |
| 19 |  |
|    |  |

## 1 Úvodné informácie

Prečítajte si, prosím, pozorne túto príručku, ktorá vás prevedie základnými krokmi inštalácie zariadení ODU a IDU, pomocou ktorých sa pripojíte k službe Domáci a Firemný 4G internet.

Kompletné balenie pozostáva z vonkajšej a vnútornej jednotky a základného inštalačného materiálu.

Vďaka externej jednotke (ODU), ktorá obsahuje 4G modem a smerovú anténu, dosiahnete lepšiu kvalitu mobilného signálu a stabilnejšie pripojenie.

Internú jednotku (IDU) tvorí Wi-Fi smerovač, ktorý vám poskytne spoľahlivé bezdrôtové Wi-Fi pripojenie mobilných zariadení, TV alebo notebookov na internet alebo komunikáciu v rámci vnútornej siete používateľa. Takisto je zároveň možné využiť pripojenie prostredníctvom jedného zo 4 dostupných LAN portov (ethernetovým RJ45 LAN káblom).

V prípade komplikácií s nastavením zariadenia alebo využívaním služby kontaktujte Zákaznícku linku 905 (0905 905). Na pokročilé nastavenia odporúčame kontaktovať Expert linku 14 905. Spojenie s operátorom je účtované podľa platného cenníka.

### 1.1 Bezpečnostné upozornenia

V prípade, že sa v čase inštalácie vo vašej oblasti vyskytujú búrky alebo blesky, odložte prácu na neskoršie obdobie, keď riziko pominie.

Zariadenia neotvárajte ani nevykonávajte žiadne zásahy, ktoré nie sú uvedené v pokynoch na inštaláciu.

Neblokujte vetracie otvory, zabránite tak prehriatiu zariadenia.

V zásuvke striedavého napätia 220 V, do ktorej je zariadenie pripojené, odporúčame používať ochranu proti prepätiu. Prepäťovú ochranu možno zakúpiť v bežnom obchode s elektronikou.

Napájaciu šnúru zariadenia nepoužívajte, ak je akýmkoľvek spôsobom poškodená.

### 1.2 Schéma správneho zapojenia

Na obrázku nižšie nájdete nákres správneho zapojenia internej a externej jednotky, prípadne satelitnej paraboly, ak ju používate, alebo v budúcnosti plánujete používať.

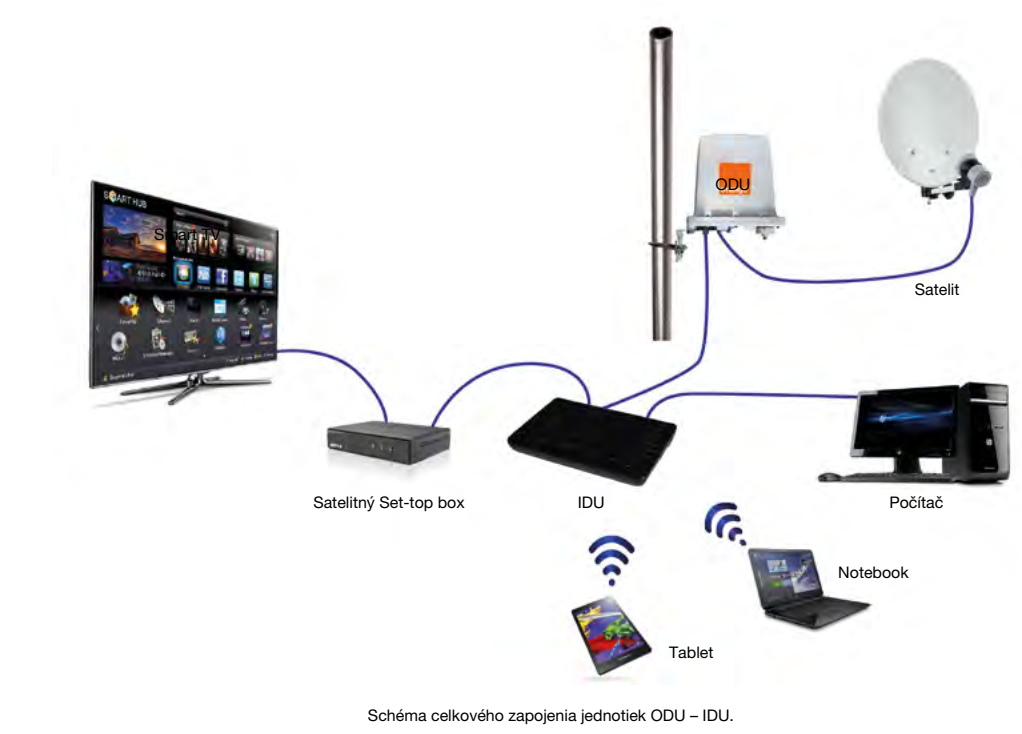

### 1.3 Obsah balenia

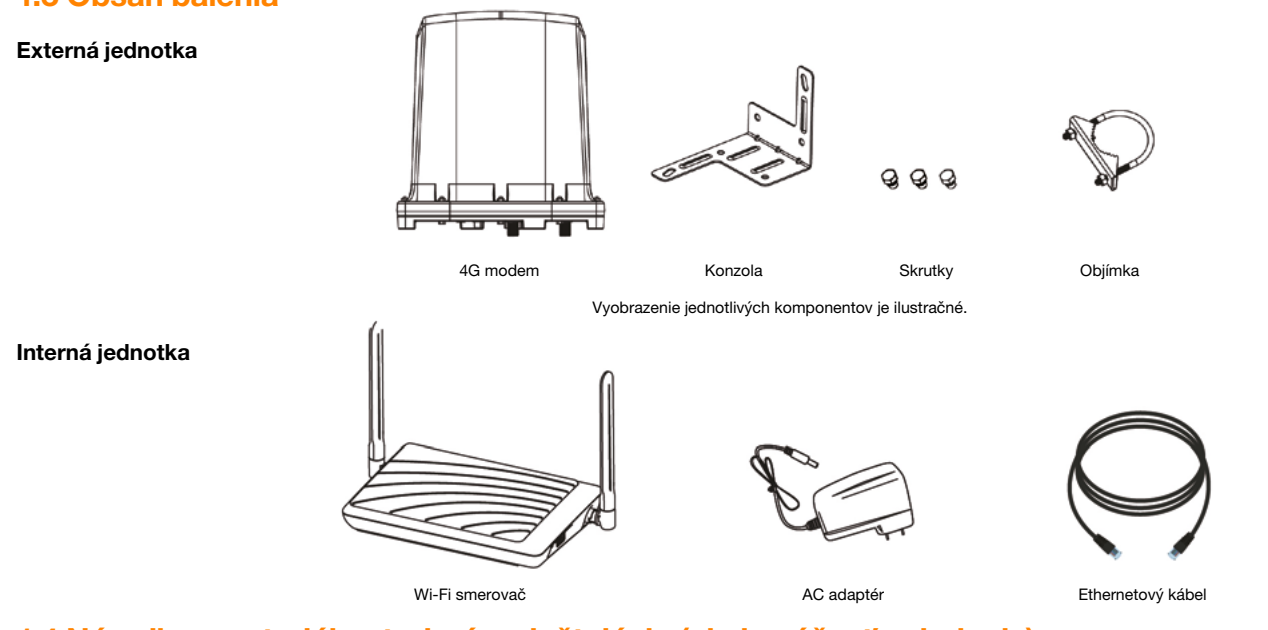

### 1.4 Náradie a materiál potrebný na inštaláciu (nie je súčasťou balenia)

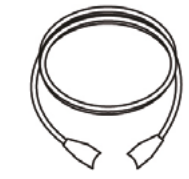

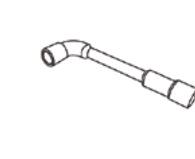

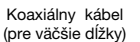

Kľúč

Skrutkovač

Anténne konektory typu F

Vyobrazenie jednotlivých komponentov je ilustračné.

### 2 Dôležité informácie k inštalácii

Na inštaláciu a prepojenie internej a externej jednotky budete potrebovať koaxiálny kábel, ktorý nie je súčasťou balenia. Pri jeho kúpe dbajte na jeho dostatočnú kvalitu, ako hovorí odporúčanie nižšie.

Na montáž zariadení ODU – IDU možno takisto použiť váš existujúci satelitný rozvod (koaxiálnych kábel). Ak ste však v minulosti nepoužili dostatočne kvalitný typ (podľa parametrov nižšie), na dosiahnutie najlepších parametrov rýchlosti a stability príjmu odporúčame jeho výmenu.

#### Odporúčané parametre:

- **maximálny útlm** do 25 dB/100 m pri frekvencii 2 GHz, impedancia 75 Ω,
- odpor maximálne 16,85 Ω/km,
- dĺžka kábla medzi vnútornou a vonkajšou jednotkou by nemala presiahnuť dĺžku 50 m, ale pri použití ochrany pred bleskom je maximálna dĺžka koaxiálneho kábla 10 m.
- v existujúcom rozvode koaxiálnych káblov nemôžu byť umiestnené žiadne pasívne alebo aktívne prvky, ako napríklad rozbočovač, switch, filter.

Upozornenie: Zariadenie nebude fungovať správne, ak sa v rozvode koaxiálneho kábla nachádzajú aktívne či pasívne prvky, ako napríklad filter, rozbočovač, switch. Ideálna dĺžka koaxiálneho kábla je do 20 m.

### 3 Inštalácia externej jednotky – ODU

Pri inštalácii externej jednoty postupujte nasledovne:

- Do externej jednotky vložte dodanú SIM kartu pre službu Domáci alebo Firemný 4G internet s vopred vypnutou ochranou PIN (môžete tak urobiť napríklad v mobilnom telefóne či tablete). PIN kód na kartu SIM je "0000". Podrobný návod na vypnutie ochrany PIN kódom nájdete v časti 7.
- Ubezpečte sa, že uzáver slotu na SIM kartu je pevne uzavretý. Jeho otvorenie a uzavretie sa vykonáva otočným pohybom krytky. Zabráni sa tak prípadnej oxidácii kontaktov a znefunkčneniu čítania SIM karty. Detailný pohľad na slot na SIM kartu je na nasledujúcom obrázku:
- Externú jednotku pripevnite pomocou dodaných skrutiek a konzoly na vhodné miesto na balkóne či streche tak, aby predná strana s označením FRONT (a logom Orangeu) smerovala do voľného priestranstva.
- 4. Šípka s nápisom **FRONT**, umiestnená na prednej strane zariadenia, by v ideálnom prípade mala byť orientovaná smerom na najbližší mobilný vysielač operátora.

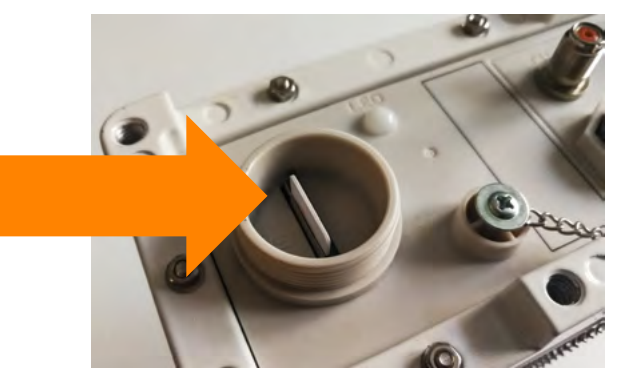

Slot na vloženie SIM karty.

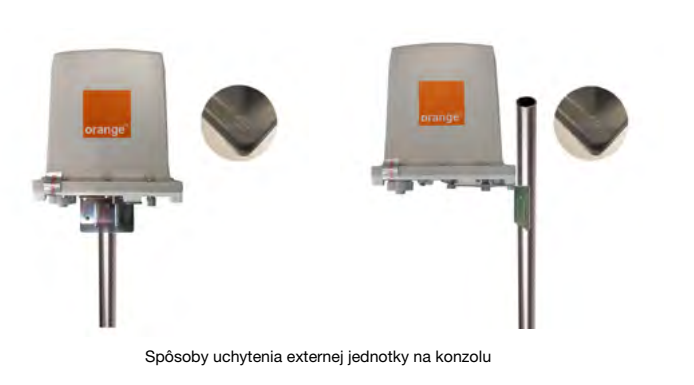

5.

1. Pripojte sa k zariadeniu cez ethernetovy kabel alebo pomocou Wi-Fi pripojenia:

a) názov a heslo pre sieť Wi-Fi nájdete na spodnej strane zariadenia,

 b) v pripade ethernetového prepojenia prepojte konektor označený LAN na zadnej strane zariadenia s LAN konektorom vo svojom počítači.

2. V internetovom prehliadači zadajte adresu 192.168.0.1

3. V nasledujúcej obrazovke ako prihlasovacie meno (Username) vložte admin. Heslo, ktoré nájdete vyznačene na štitku na spodnej strane vnútornej jednotky IDU, vložte do poľa (Password). Stlačte Login.

4. Po prihlásení do grafického menu rozhrania kliknite na možnosť Settings a potom na možnosť LTE Settings. Uvidíte parametre prijímaného LTE signálu. Určujúcim parametrom je hodnota RSRP

Miernym natáčaním ODU v smere udaného azimutu rádiového vysielača sa snažte dosiahnuť čo najvyššiu hodnotu parametra "RSRP" (zápornú hodnotu, čo najbližšie k nule).

8

|                   |                   | Drange Dic TE   | all 🗘 🚞 Lepon |
|-------------------|-------------------|-----------------|---------------|
| Dashboard         | Status.           | Satings         | SMS           |
| WAN Status        | LTE Status        |                 | _             |
| SIFI LAD SLEDIS   | Connection States | Connectad       |               |
| COLUMN TWO IS NOT | Littlet Currie    | Read/           |               |
| LIE SUIM          | 19421             | 869953021534343 |               |
| Software          | phirst.           | 231004453928005 |               |
| Desire List       | POAP .            | -60 dBm         |               |
| Statistics        | para .            | 9.0             |               |
|                   | 905               | 50 d9m          |               |
|                   | 242               | 26.48           |               |
|                   | L'Assistant env   | 367             |               |
|                   | riest             | 20 Depth Marchi |               |

Hodnota RSRP parametra

 Dostatočne dlhý koaxiálny kábel s anténnymi koncovkami typu F zapojte do konektora externej jednotky označeného ako IDU (vnútorná jednotka).

- Koaxiálny kábel natiahnite do interiéru podľa požadovanej dĺžky na miesto, kde predpokladáte umiestnenie internej jednotky. Ideálne umiestnenie je v miestnosti, kde budete používať väčšinu mobilných zariadení.
- Konektory nachádzajúce sa na spodnej strane externej jednotky:
- IDU konektor pre koaxiálny kábel na prepojenie s internou jednotkou,
- LNB konektor na pripojenie LNB konvertora nachádzajúceho sa na parabole (v prípade inštalácie na existujúcu satelitnú infraštruktúru).
- Na spodnej strane externej jednotky sa nachádza LED dióda, ktorá podľa farby signalizuje:
- modrá veľmi dobrý signál LTE,
- **zelená** dobrý signál LTE,
- fialová slabý signál LTE,
- oranžová zlý signál LTE.

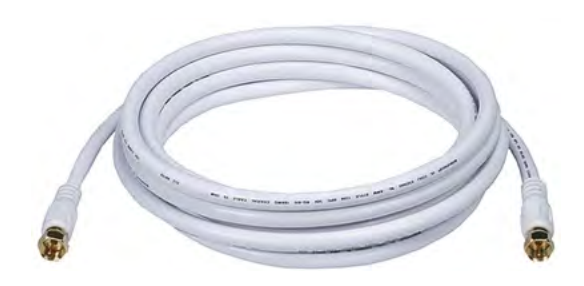

Koaxiálny kábel s koncovkami typu F.

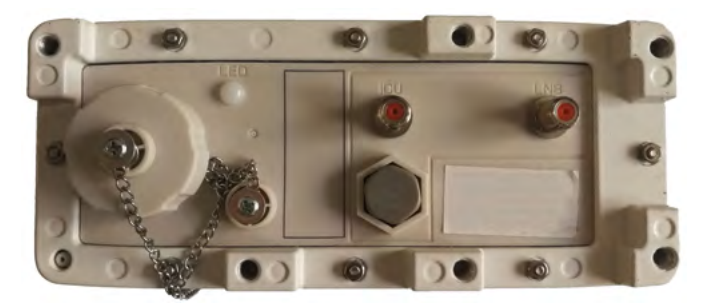

Externá jednotka ODU – spodný pohľad.

Upozornenie: Aby bola zaistená ochrana zariadenia pred úderom blesku, je nutné vonkajšiu jednotku namontovať tak, aby bola 10 až 20 cm pod úrovňou konca rúrky, na ktorú je pripevnená.

### 3.1 Prepojenie LNB konvertora satelitnej paraboly

Ak využívate alebo v budúcnosti plánujete používať satelitný príjem televízneho vysielania, na prenos satelitného aj internetového signálu možno použiť ten istý koaxiálny kábel (existujúci rozvod koaxiálneho kábla).

Schému správneho zapojenia zobrazuje nasledujúci obrázok.

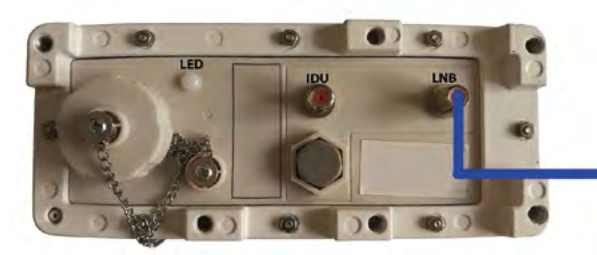

Pripojenie LNB konvertora.

V takomto prípade jednoducho prepojte pomocou koaxiálneho kábla (s konektormi typu F) váš satelitný **LNB konvertor** nachádzajúci sa na parabole s konektorom externej jednotky označeným ako **LNB**.

Upozornenie: Aby bola zaistená ochrana zariadenia pred úderom blesku, je nutné vonkajšiu jednotku namontovať tak, aby bola 10 až 20 cm pod úrovňou konca rúrky, na ktorú je namontovaná.

V prípade komplikácií s nastavením zariadenia alebo využívaním služby kontaktujte Zákaznícku linku 905 (0905 905 905). Na pokročilé nastavenia odporúčame kontaktovať Expert linku 14 905. Spojenie s operátorom je účtované podľa platného cenníka.

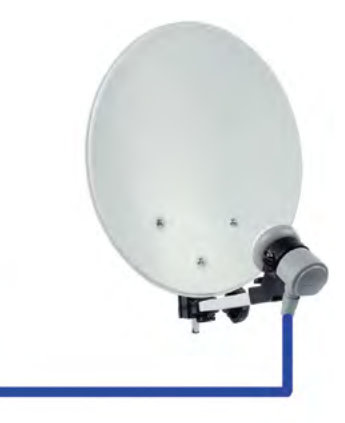

## 4 Inštalácia internej jednotky – IDU

Pri inštalácii internej jednotky postupujte nasledovne:

- 1. Internú jednotku (IDU) je najlepšie umiestniť do centrálnej časti domu/bytu. Bude tak zabezpečené optimálne pokrytie Wi-Fi signálom vo všetkých miestnostiach. Pri umiestnení je však potrebné prihliadať aj na fakt, že do IDU bude nutné viesť kábel z externej jednotky (ODU) a zároveň je z IDU vedený koaxiálny kábel do satelitného prijímača.
- 2. Koaxiálny kábel, ktorý ste si dotiahli z externej jednotky (podľa bodu popisujúceho inštaláciu ODU), zapojte do konektora internej jednotky označeného ako ODU.

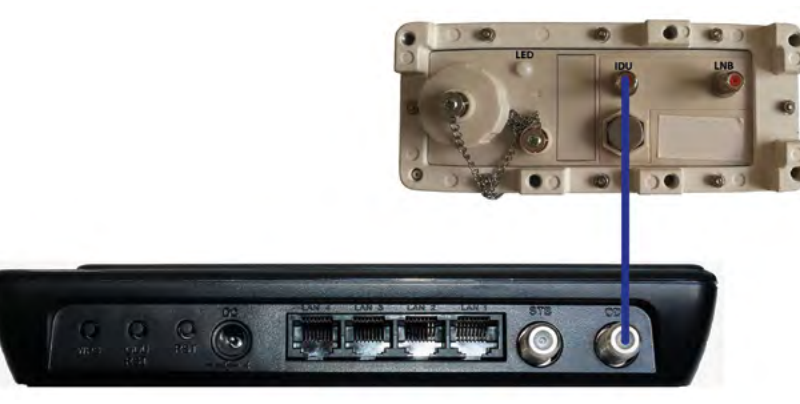

Prepojenie externej ODU a internej jednotky IDU.

- 3. Ak používate príjem cez satelitnú parabolu s LNB konvertorom a už ste obe jednotky prepojili podľa popisu vyššie, pokračujte nasledovne (ak nie. pokračuite bodom 4):
  - Set-top box so satelitným tunerom alebo TV prijímač so satelitným tunerom prepoite pomocou koaxiálneho kábla (s anténnymi konektormi typu F) s konektorom internej jednotky označeným ako STB,
  - Set-top box prepojte s TV prijímačom podľa návodu k Set-top boxu (najčastejšie prostredníctvom HDMI alebo SCART kábla). b)

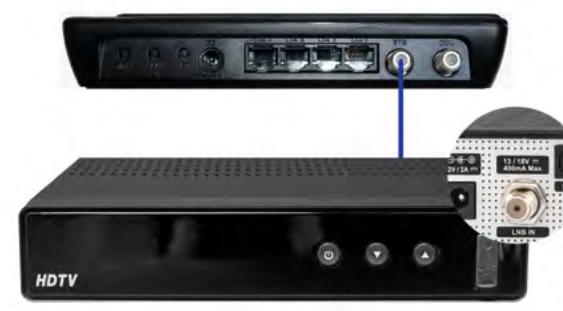

- 4. Následne môžete internú jednotku (IDU) zapojiť do elektrickej siete. Pomocou dodaného 12 V adaptéra prepojte konektor na internej jednotke označený ako **DC** s elektrickou zásuvkou 220 V.
- 5. LED dióda POWER na vrchnej strane sa musí rozsvietiť.

Na zadnej strane IDU sa nachádzajú nasledujúce konektory, tlačidlá:

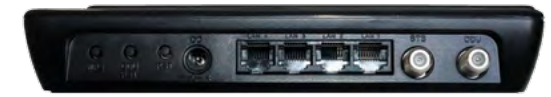

WPS – stlačením aktivujete možnosť pripojenia zariadení funkciou WPS,

ODU RST – stlačením na 5 s reštartujete externú jednotku,

- stlačením na 10 s sa zariadenie resetuje do výrobného nastavenia,

- RST stlačením na 5 s reštartujete zariadenie,
  - stlačením na 10 s sa zariadenie resetuje do výrobného nastavenia,
- DC konektor na pripojenie napájacieho 12 V adaptéra,
- LAN1 LAN4 konektor RJ45 na pevné pripojenie zariadení ako počítač, hracia konzola a pod.,
- STB konektor pre koaxiálny kábel na pripojenie satelitného prijímača,
- ODU konektor pre koaxiálny kábel na prepojenie s externou jednotkou.

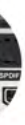

Prepojenie internej jednotky IDU a Set-top boxu

Pohľad na zadnú stranu internej jednotky IDU.

### 4.1 Význam LED indikátorov na vnútornej jednotke

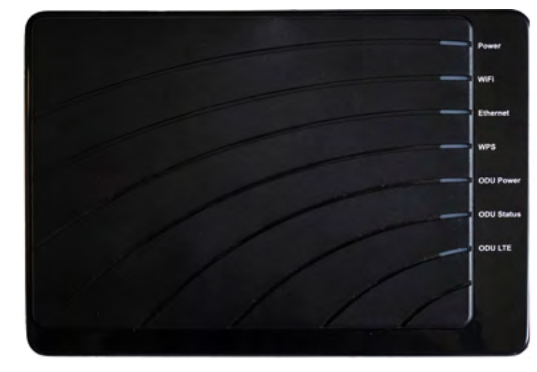

Vrchný pohľad na internú jednotku IDU.

| LED indikátor | Význam                                                                                          |
|---------------|-------------------------------------------------------------------------------------------------|
| POWER         | Vnútorná jednotka je správne zapojená do elektrickej siete pomocou<br>napájacieho adaptéra.     |
| Wi-Fi         | Je možné sa pripojiť k Wi-Fi sieti zariadenia – Wi-Fi sieť je aktívna.                          |
| Ethernet      | Do jedného z LAN portov na zadnej strane je pripojené zariadenie.                               |
| WPS           | Ak svieti na modro – WPS je aktivované.                                                         |
| ODU Power     | Svieti na modro – vonkajšia jednotka je správne pripojená.                                      |
| ODU Status    | Svieti na modro alebo na fialovo – prepojenie medzi vnútornou a vonkajšou jednotkou je správne. |
| ODU LTE       | Svieti na modro – je vonkajšia jednotka pripojená do mobilnej siete.                            |

Upozornenie: Na napájanie vnútornej jednotky IDU používajte výhradne dodávaný 12 V napájací adaptér.

V prípade komplikácií s nastavením zariadenia alebo využívaním služby kontaktujte Zákaznícku linku 905 (0905 905 905). Na pokročilé nastavenia odporúčame kontaktovať Expert linku 14 905. Spojenie s operátorom je účtované podľa platného cenníka.

## 5 Prvé kroky po inštalácii

#### 5.1 Kontrola inštalácie

Skontrolujte, či:

a) všetky káble boli správne zapojené (najmä prepojenie internej a externej jednotky),

b) v externej jednotke je vložená karta SIM s vypnutým PIN kódom a LED dióda svieti,

c) vnútorná jednotka je prepojená s elektrickou sieťou pomocou dodaného 12 V adaptéra a LED indikátor POWER svieti.

### 6 Riešenie problémov

| Problém                 | Možné riešenie                                                                                                |
|-------------------------|----------------------------------------------------------------------------------------------------|
| LED indikátor           | Skontrolujte, či je správne zapojený napájací adaptér medzi interno                                           |
| POWER nesvieti          | Skontrolujte, či je interná jednotka zapnutá – vypínač na zadnej str                                          |
| Wi Ei cict'ic           | Skontrolujte, či je interná jednotka zapnutá – svieti LED indikátor P                                         |
| nedostupná              | Informácie o vašej Wi-Fi sieti nájdete na štítku nalepenom na spod<br>(Názov Wi-Fi siete, Heslo Wi-Fi siete). |
| Internetové             | Ak nesvieti LED dióda ODU Power – skontrolujte správne zapojeni                                               |
| pripojenie<br>nefunguje | Uistite sa, že SIM karta vložená v externej jednotke<br>má vypnutú ochranu PIN kódom.                         |

ou jednotkou a elektrickou zásuvkou 220 V.

rane v polohe ON.

OWER.

dnej strane zariadenia.

ie koaxiálneho kábla medzi internou a externou jednotkou.

## 7 Vypnutie ochrany PIN kódom

Dôrazne sa odporúča úplne vypnúť ochranu PIN kódom na karte SIM podľa bodu 7 alebo vopred v inom zariadení (mobil, tablet).

- 1. Pripojte sa k zariadeniu cez ethernetový kábel alebo pomocou Wi-Fi pripojenia:
  - a. názov a heslo pre sieť Wi-Fi nájdete na spodnej strane zariadenia,
  - v prípade ethernetového prepojenia prepojte konektor označený LAN na zadnej strane zariadenia s LAN konektorom vo svojom počítači.
- 2. V internetovom prehliadači zadajte adresu 192.168.0.1
- V nasledujúcej obrazovke ako prihlasovacie meno (Username) vložte admin. Heslo, ktoré nájdete vyznačené na štítku na spodnej strane vnútornej jednotky IDU, vložte do poľa (Password). Stlačte Login.

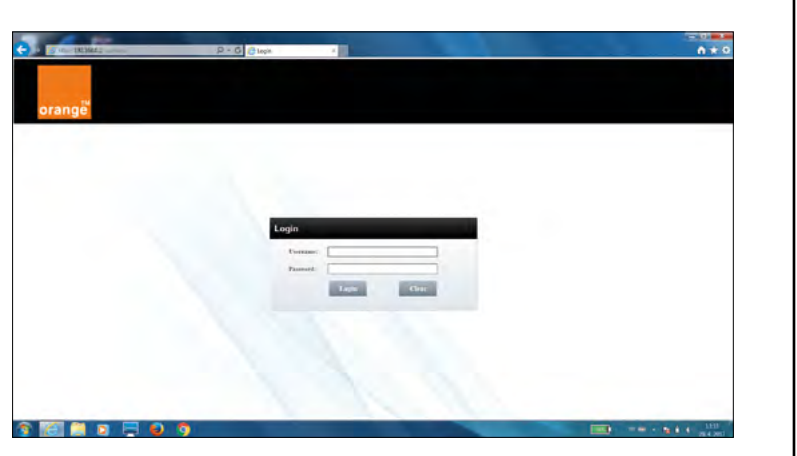

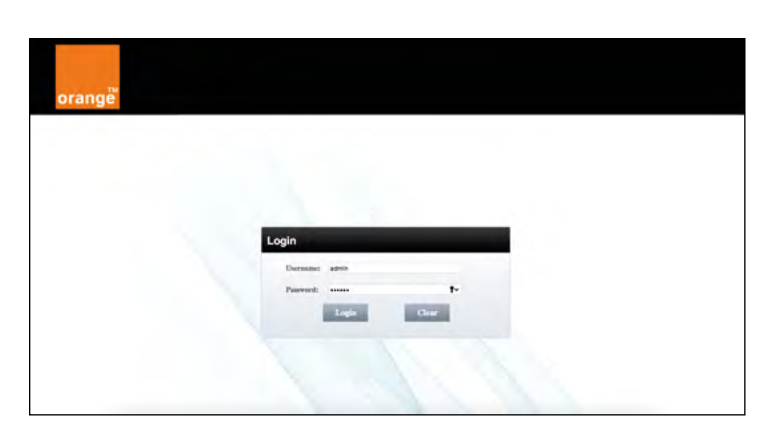

 V nasledujúcej obrazovke zadajte PIN kód vloženej SIM karty. Zvyčajne "0000". Stlačte UNLOCK.

5. Počkajte, pokým zariadenie pracuje, a nezmizne nasledujúca obrazovka.

| -                                                                                          |                                                   | Last of services                  | Tel 🗘 🛄 📖 | Y |
|--------------------------------------------------------------------------------------------|---------------------------------------------------|-----------------------------------|-----------|---|
| Daubhaard                                                                                  | Sister                                            | Settings                          | 545       |   |
| Session Time (0:00:03<br>mode Speet: 0 Kb/s<br>mode Speet: 0 Kb/s<br>Session Time (0:00:03 | PR Solon<br>Reambailty PM Annors<br>Pro<br>Lotope | PIN Messgenant<br>Dadint<br>3<br> |           |   |
|                                                                                            | 11 mil                                            |                                   |           |   |

|                        |                         | Lack of services. | Till 🗢 🔚 | Logost |
|------------------------|-------------------------|-------------------|----------|--------|
|                        |                         |                   |          |        |
| 6.0                    |                         |                   |          |        |
| •••                    |                         | FIN Management    |          |        |
| Session Transfer: 0 MB | Pth Status              | Enabled           |          |        |
| and Speed, 0 Kb/a      | Remaining Priv Astempts | 3                 |          |        |
| stand Parent O Kits    | 100                     |                   | -        |        |
| Session Time: 00:00:00 | Applying change         | n, please wait    |          |        |
|                        |                         |                   |          |        |
|                        |                         |                   |          |        |
|                        |                         |                   |          |        |

 Nasledujúca obrazovka je potvrdením, že zariadenie si zadaný PIN kód zapamätalo a pri ďalšom reštarte alebo výpadku napájania ho už nie je nutné opätovne zadávať.

 Ak chcete ochranu PIN kódom vloženej SIM karty úplne vypnúť, v rozhraní zariadenia kliknite postupne na SETTINGS -> LTE Settings -> PIN Management. Do prázdneho poľa zadajte platný PIN kód vloženej SIM karty - štandardne "0000". Stlačte APPLY.

 Ak ste vypnutie vykonali poľa inštrukcii vyššie správne, "PIN Status" bude zobrazovať stav "Disabled" (vypnutý) tak ako je na nasledujúcom obrázku.

18

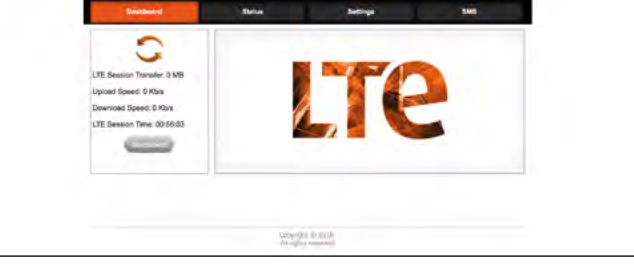

ne 🔚 💠 📖

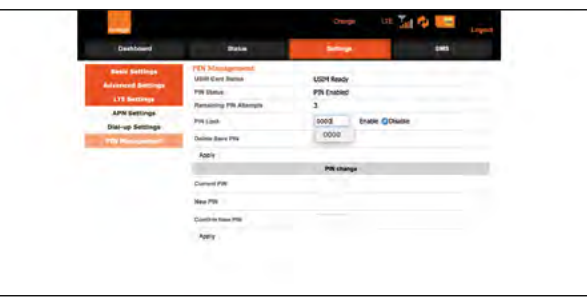

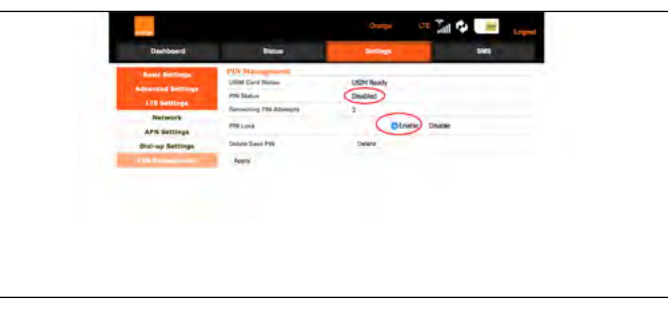

#### Správne deaktivovaná ochrana PIN kódu

### 8 Nastavenie Wi-Fi sietí

- Na nastavenie 2,4 GHz Wi-Fi siete kliknite v rozhraní zariadenia postupne na SETTINGS -> BASIC SETTINGS -> WiFi 2.4Ghz Settings.
- a. Na zmenu názvu Wi-Fi siete zmeňte údaje v poli Network Name (SSID).
- b. Na nastavenie vlastného hesla pre Wi-Fi sieť zadajte nové heslo do poľa Password.
  Stlačte Apply.

2. Na nastavenie 5 GHz Wi-Fi siete kliknite v rozhraní

a. Na zmenu názvu Wi-Fi siete zmeňte údaje v poli

-> WiFi 5Ghz Settings.

Stlačte Apply.

Network Name (SSID).

nové heslo do poľa Password.

zariadenia postupne na SETTINGS -> BASIC SETTINGS

b. Na nastavenie vlastného hesla pre Wi-Fi sieť zadajte

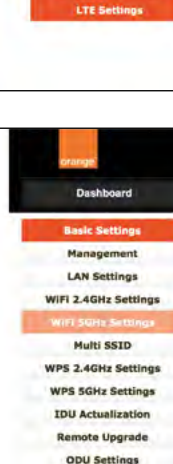

Dashboard

Basic Settings

Management

LAN Settings

WiFi SGHz Setting

Multi SSID WPS 2.4GHz Setting

WPS 5GHz Setting

**IDU** Actualization

Remote Upprad

ODU Settings

Advanced Settin

| Status               | Settings SMS               |
|----------------------|----------------------------|
| WiFi 2.4GHz Settings |                            |
| WiFi Status          | Enabled                    |
| WiFi Standard        | 11b/g/n mixed mode         |
| Network Name (SSID)  | OSK_413F54                 |
| Frequency (Channel)  | Auto (Channel 4)           |
| Broadcast SSID       | CEnabled Disabled          |
| Channel BandWidth    | 20 MHz 0 20/40 MHz         |
| WiFi Security        |                            |
| Security Mode        | WPA2-PSK                   |
| WPA Algorithms       | TKIP CAES TKIP/AES         |
| Pasaword             | NDEzRjU0                   |
| Key Renewal Interval | 3600 Seconds (0 ~ 4194303) |

| Status               | Settings SMS                  |
|----------------------|-------------------------------|
| WiFi 5GHz Settings   |                               |
| WiFi Status          | Enabled                       |
| WiFi Standard        | 11n/ac mixed mode             |
| Network Name (SSID)  | OSK_5G_413F54                 |
| Frequency (Channel)  | Auto (Channel 52)             |
| Broadcast SSID       | CEnabled Disabled             |
| Channel BandWidth    | 20 MHz 20/40 MHz 20/40/80 MHz |
| WiFi 5G Security.    |                               |
| Security Mode        | WPA2-PSK                      |
| WPA Algorithms       | TKIP CAES TKIP/AES            |
| Password             | NDEzRJUO                      |
| Key Renewal Interval | 3600 Seconds (0 ~ 4194303)    |

Podrobnejšie informácie a návod na nastavenie zariadenia nájdete na: http://www.orange.sk/expertlinka/navody-a-nastavenia/internet/

V prípade komplikácií s nastavením zariadenia alebo využívaním služby kontaktujte Zákaznícku linku 905 (0905 905 905). Na pokročilé nastavenia odporúčame kontaktovať Expert linku 14 905. Spojenie s operátorom je účtované podľa platného cenníka.